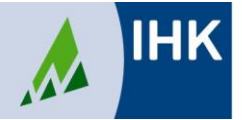

## Allgemeine Infos:

Voraussetzung für die digitale Prüfungsanmeldung ist die Registrierung im Azubi-Infocenter. Alle Informationen und die Möglichkeit, neue Registrierungsdaten anzufordern finden Sie unter der Dokumenten-Nr. 4850152 (auf unserer Homepage diese Nummer ins Suchfeld eingeben).

#### Prüfungsanmeldung:

Login unter https://azubi.gfi.ihk.de

## "Direkt ins Azubi-Infocenter" – "Weiter" anklicken

| ← → ♂ ∅     | O & maps/ands.gt.bide |                                                                                                    | \$                                    | © ற ≡              |
|-------------|-----------------------|----------------------------------------------------------------------------------------------------|---------------------------------------|--------------------|
| інк         |                       | AZUM                                                                                                    |                                       |                    |
| AzubiPortal |                       |                                                                                                    | <ul> <li>AzubiCard Prüfung</li> </ul> | 🗵 Angebote 🛛 Hilfe |
|             |                       | Direkt ins Azubi-Infocenter                                                                                                    |                                       |                    |
|             |                       |                                                                                                    | WEITER                                |                    |
|             |                       | AzubiCard prüfen                                                                                                    |                                       |                    |
|             |                       | a la valación de la de la de la de de la de la d | WEITER                                |                    |
|             |                       |                                                                                                    |                                       |                    |

| ІНК                                                                                                    | Deutsch v |                                     |
|----------------------------------------------------------------------------------------------------|-----------|-------------------------------------|
| Azubi Infocenter<br>Falls Sie sich selt: August 2022 erstmalig wieder anmelden, beachten Sie Folgende Informationen.<br>E-Mail                                |           | E-Mail-Adresse eingeben             |
| Test@test.com                                                                                                    |           | Passwort eingeben                   |
| Anmelden                                                                                                    | 4         | Klick auf "Anmelden"                |
| Passwort vergessen?<br>Sie haben noch kein Komö?<br>Regissveren Sie sich und setzen Sie sich withere Hill in Verbindung:<br>Impressum<br>Datenschutzerklarung |           | Wenn nötig:<br>"Passwort vergessen" |
| Zwei-Schritz-Veriffizierung                                                                                                    |           |                                     |

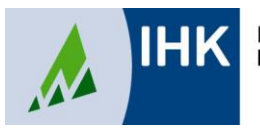

Ablauf:

Auf der Startseite wird die Übersicht "Ausbildungen" mit Ihrem Ausbildungsberuf angezeigt.

Klicken Sie oben rechts auf die drei Striche und dann auf "Online Prüfungsanmeldung"

| Industrie- und Handelskammer<br>Nordschwarzwald |                                                                                               | IHK<br>AZUBI                                                | Ģ &                                                                                                    |
|-------------------------------------------------|-----------------------------------------------------------------------------------------------|-------------------------------------------------------------|----------------------------------------------------------------------------------------------------|
| Azubi-Infocenter                                | 🕫 Meine Ausbildungen 🛛 🏆 Prüfungs-Ei                                                          | gebnisse 🐵 AzubiCard Digital 📎 An <del>spre</del> chpartner | 🕒 Nachweise einreichen 🔍 AzubiCard Prüfung                                                                                          |
|                                                 | Details zur Ausbildung Cetails zur Ausbildung Hotelfachmann/-frau bei der IHK Nordschwarzwald |                                                             | Online-Prüfungsanmeldung         Informationen meiner IHK $& \mathcal{E}_+$ Weiteren Aktivierungscode el $& \mathcal{K}_+$ Angebote |
|                                                 | ( <u>31</u> ) 01.08.2022 - 31.07.2025                                                         |                                                             |                                                                                                    |

| Bearbeitungsstatus der Anmeldung | Hotelfachmann/-frau                  | • (0)       |
|----------------------------------|--------------------------------------|-------------|
|                                  | Abschlussprüfung Teil 1<br>VG-166184 | Herbst 2024 |

# Erklärung der Symbole

- Die Anmeldung liegt bei der Ausbildungsstätte zur Bearbeitung
- Y Die Anmeldung liegt zur Bearbeitung bei Ihnen
- Die Anmeldung liegt bei der IHK vor und wird dort bearbeitet
- Die Anmeldung kann nicht mehr bearbeitet werden (z.B. Ablehnung)

Die Anmeldung kann erst bearbeitet werden, wenn sie von der Ausbildungsstätte weitergegeben wurde. Wenn die folgende Anzeige erscheint, liegt die Anmeldung noch bei der Ausbildungsstätte:

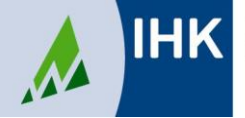

#### Bearbeitung der Anmeldung:

Klicken Sie die einzelnen Tabs an und füllen die Felder aus. Eingaben sind ausschließlich in Feldern mit schwarzer Schrift möglich. Bitte kontrollieren Sie die Felder mit grau hinterlegten Angaben.

| Basisdaten | Nachweise | WQWM | Zusatzqualifikationen | Zusatzinformationen | Beilagen | Zusammenfassung |
|------------|-----------|------|-----------------------|---------------------|----------|-----------------|
|------------|-----------|------|-----------------------|---------------------|----------|-----------------|

Pflichtfelder mit \* müssen ausgefüllt werden.

In den Tabs "Zusatzinformationen" und "Beilagen" sind keine Eintragungen notwendig.

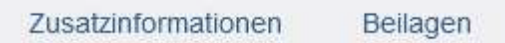

Im Tab "Nachweise" kann ein Nachteilsausgleich beantragt werden. Wenn Sie hier die Option "Ja" auswählen, können Sie einen Nachweis (z.B. Fachärztliches Gutachten) hochladen und einen Kommentar hinterlassen:

| Jede Datei darf maximal 20 MB groß sein. Insgesamt dürfen 50 MB nicht überschritten werden. |   |
|---------------------------------------------------------------------------------------------|---|
| Nachweis(e) hochladen *                                                                     | • |
| Klick auf den "Upload-Button oder zieh alternativ Datei(en) auf diese Fläche.               |   |
| Hier kannst Du einen Kommentar zum Nachteilsausgleich verfassen.<br>Kommentar               |   |

Oder die Option "Ich werde (weitere) Nachweise zum Nachteilsausgleich nachreichen" auswählen:

Hast Du die Nachweise zum Nachteilsausgleich aktuell nicht komplett in digitaler Form vorliegen, so kannst Du sie auch gerne nachreichen. Betätige dazu bitte den folgenden Schalter.

De loch werde (weitere) Nachweise zum Nachteilsausgleich nachreichen

Im Tab "Zusammenfassung" finden Sie die Übersicht Ihrer Anmeldung. Bitte überprüfen Sie alle Angaben:

| <b>55</b> Bahar gat es kene Kommertare. |           |      |                       |                     |          |                 | Q |
|-----------------------------------------|-----------|------|-----------------------|---------------------|----------|-----------------|---|
| Basisdalen                              | Nachweise | WQWM | Zusatzqualifikationen | Zusatzinformationen | Beilagen | Zusammenfassung |   |

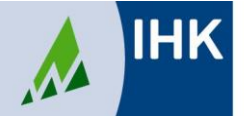

Wenn alle Daten korrekt sind, schieben Sie den Button auf "Ja" und klicken dann auf "Anmeldung weitergeben". Die Anmeldung wird an die IHK weitergereicht.

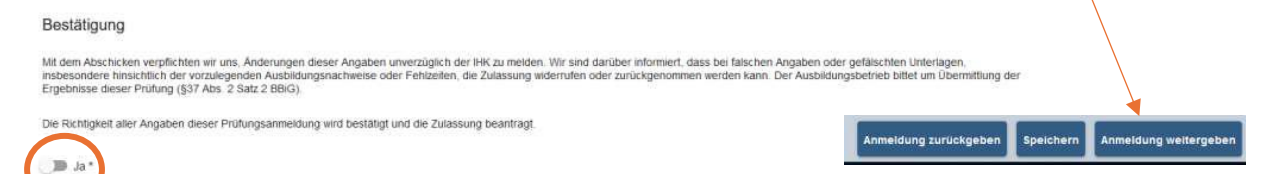

Wenn in der Anmeldung Angaben aus Ihrer Sicht nicht korrekt sind und Sie sie an Ihren Ausbildungsbetrieb zur Überprüfung zurückgeben möchten, klicken Sie auf "Anmeldung zurückgeben".

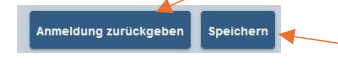

Zum Speichern und für die spätere Weiterbearbeitung bitte auf "Speichern" klicken.

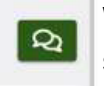

Wenn Sie beim Zurückgeben Ihrem Ausbildungsbetrieb eine Nachricht schicken möchten, verwenden Sie bitte den Kommentarbutton.

Für Fragen stehen die zuständigen Ansprechpartner und Ansprechpartnerinnen des Prüfungswesens zur Verfügung.

Kontakt Prüfungswesen Tel. 07231 201 750